## Passo a passo VPN

## WINDOWS

Passo 1 – Clicar na seta para download do arquivo em formato zip.

Passo 2 – Após o download ir no local onde salvou o arquivo no seu computador, chamado Windows vpn-cbpf, clicar com o botão direito sobre o arquivo e escolha a opção "extrair tudo", para criar uma pasta com o arquivo.

Passo 3 – Abrir a pasta e terá um arquivo executável, clicar com o botão direito sobre o programa e selecionar "abrir" como administrador e selecione sim para iniciar.

Passo 4 – Ao abrir, clicar na opção "install", depois clique em "next", selecione a opção "i agree" e clique em "next" e "install" novamente.

Passo 5 – Se aparecer uma janela com uma pergunta, clique na opção instalar, clique em "next" novamente, desmarque a caixa que estiver marcada e clique em "finish" e finalize com "close".

Passo 6 – Em sua área de trabalho clique duas vezes sobre o "OpeVPN", após feito isso irá aparecer ícone em forma de cadeado no canto inferior direito no monitor.

Passo 7 – Clique nele com o botão direito e va em "conectar".

Passo 8 – Irá abrir uma janela para por seu username e senha do email cbpf, marque a caixa "save password" e clique em "ok". Ex: se seu email cbpf é <u>fulano.de.tal@cbpf.br</u> o login será fulano.de.tal.

Passo 9 – Aguarde um pouco a conexão, e depois verifique se o ícone se encontra verde. Você estará conectado na VPN do CBPF.

Passo 10 – Para desconectar basta clicar novamente sobre ele com o botão direito e ir em "desconectar".